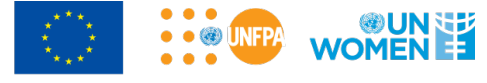

Финансируется Европейским союзом

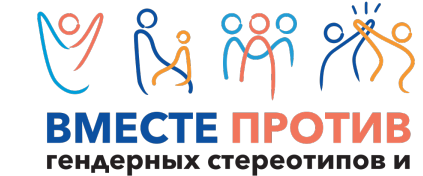

гендерного насилия

#eu4genderequality

# Инструкция для регистрации на платформе

Minsk City of Learning

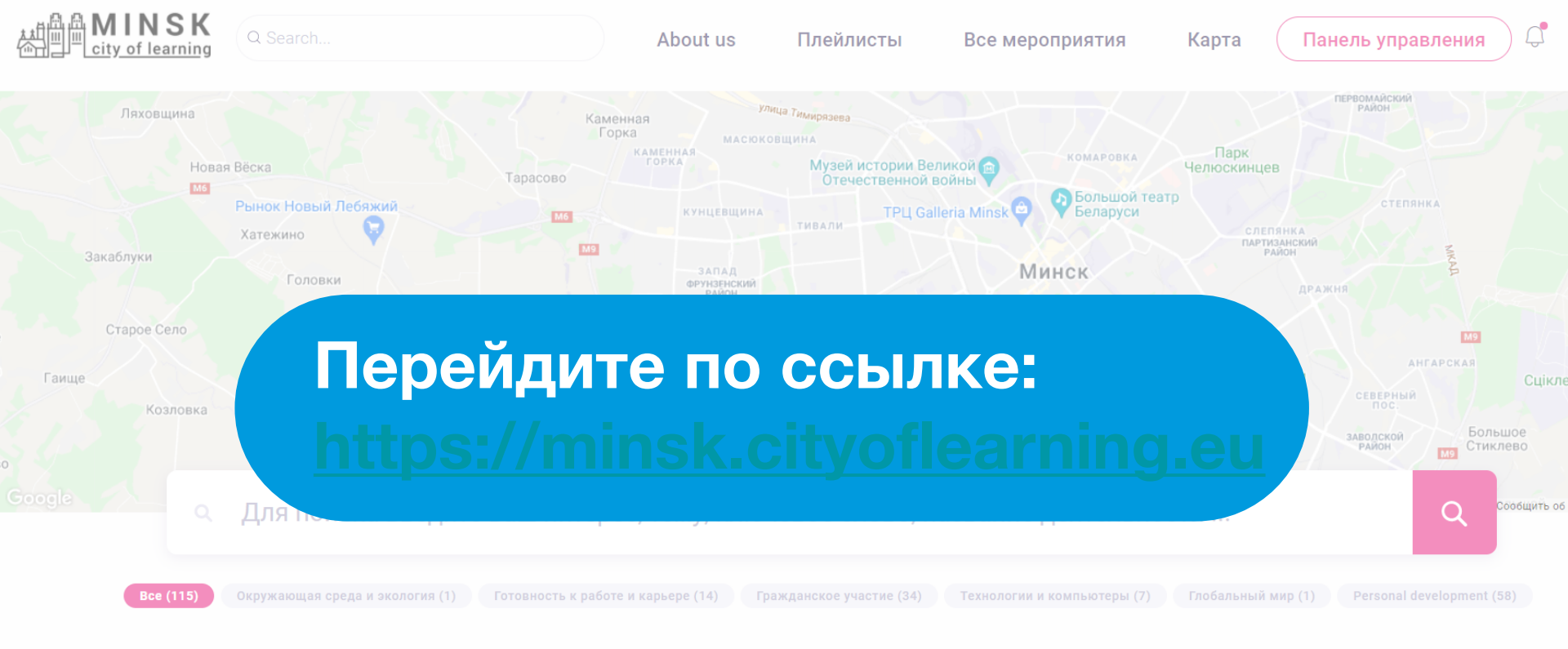

#### Недавно добавленные возможности

Найдите, что вы хотите делать и изучать в соответствии со своими интересами

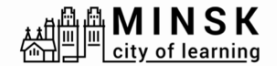

About us

Все мероприятия

Логин

Зарегистрироваться

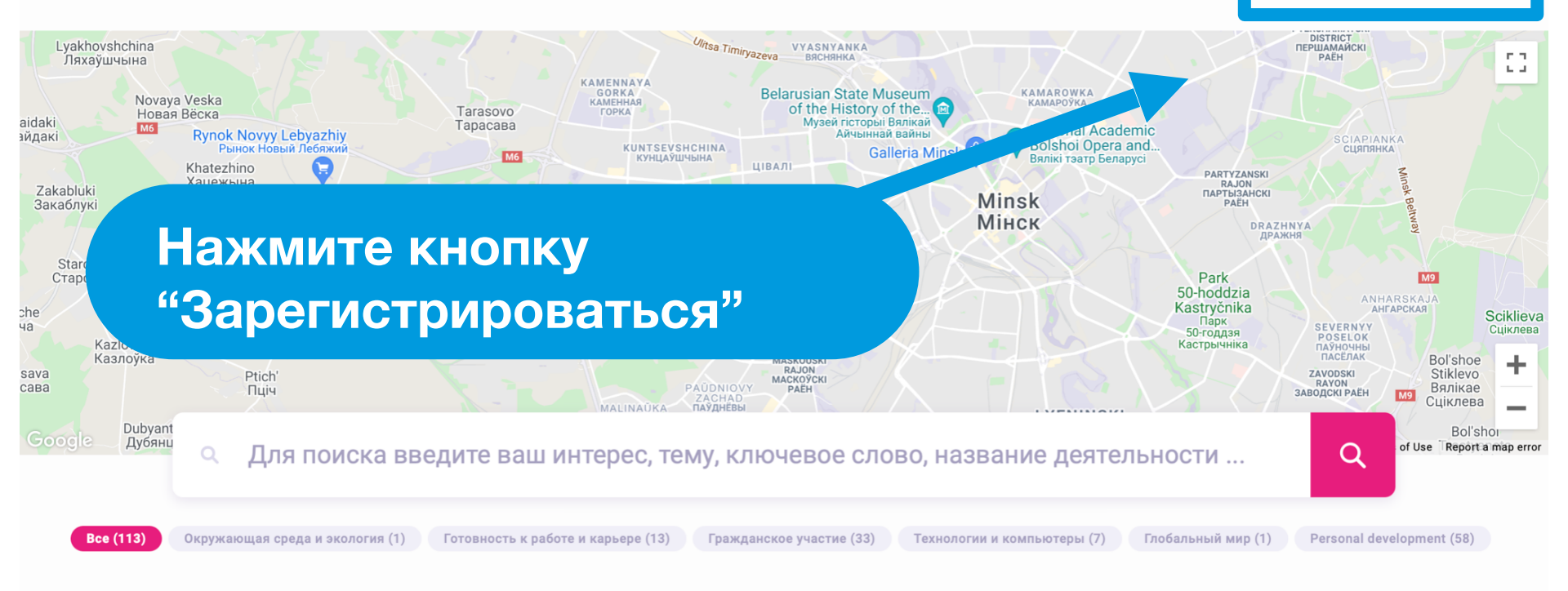

Плейлисты

#### Недавно добавленные возможности

Найдите, что вы хотите делать и изучать в соответствии со своими интересами

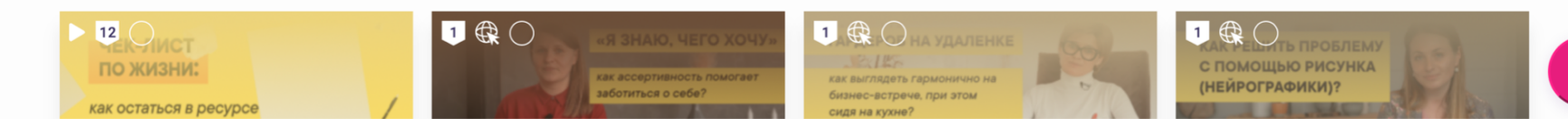

?

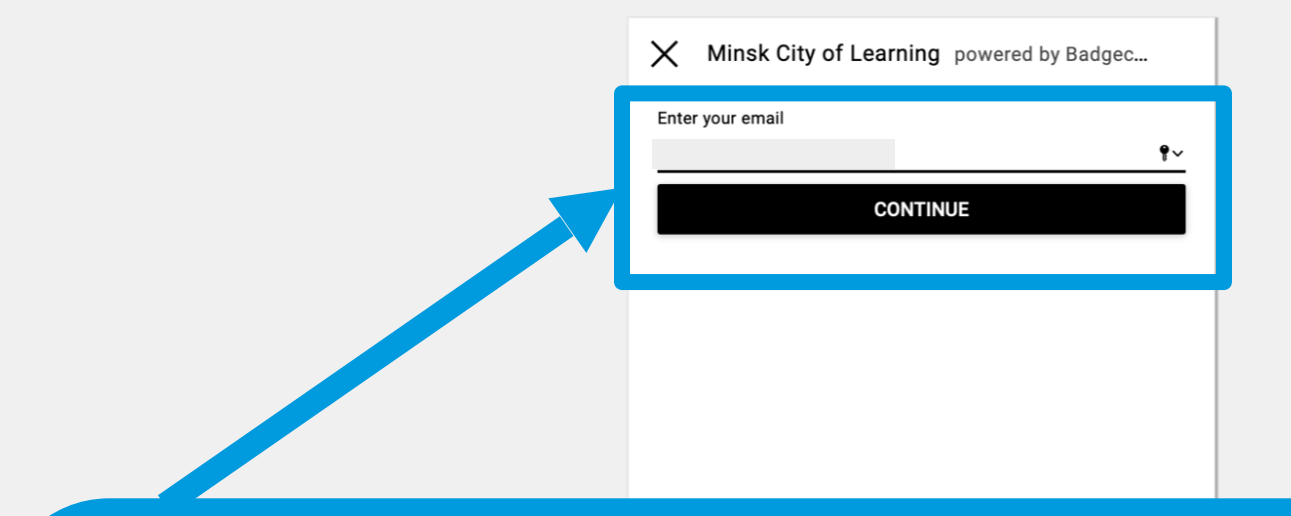

Введите свой адрес электронной почты (который регулярно проверяете)

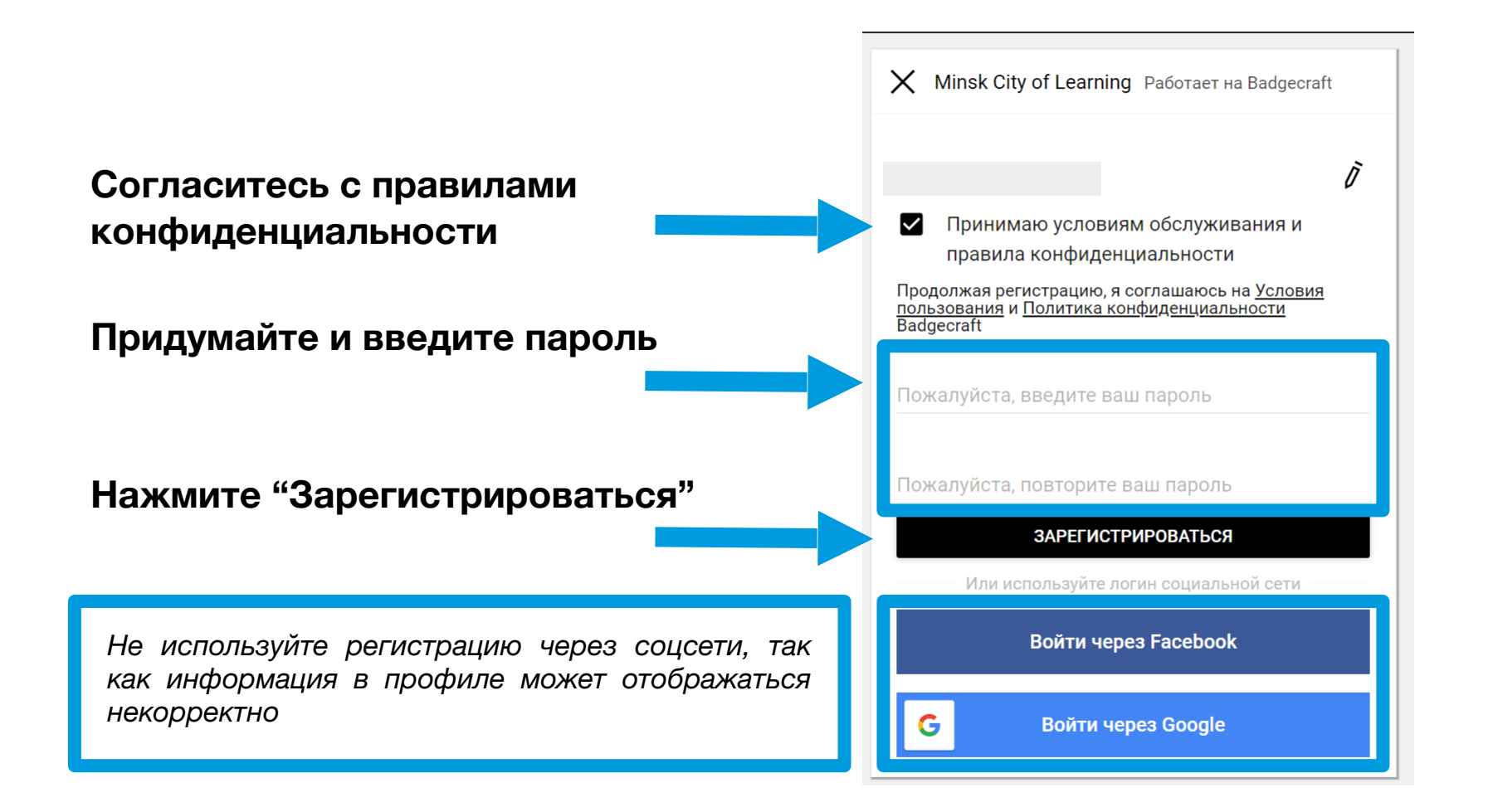

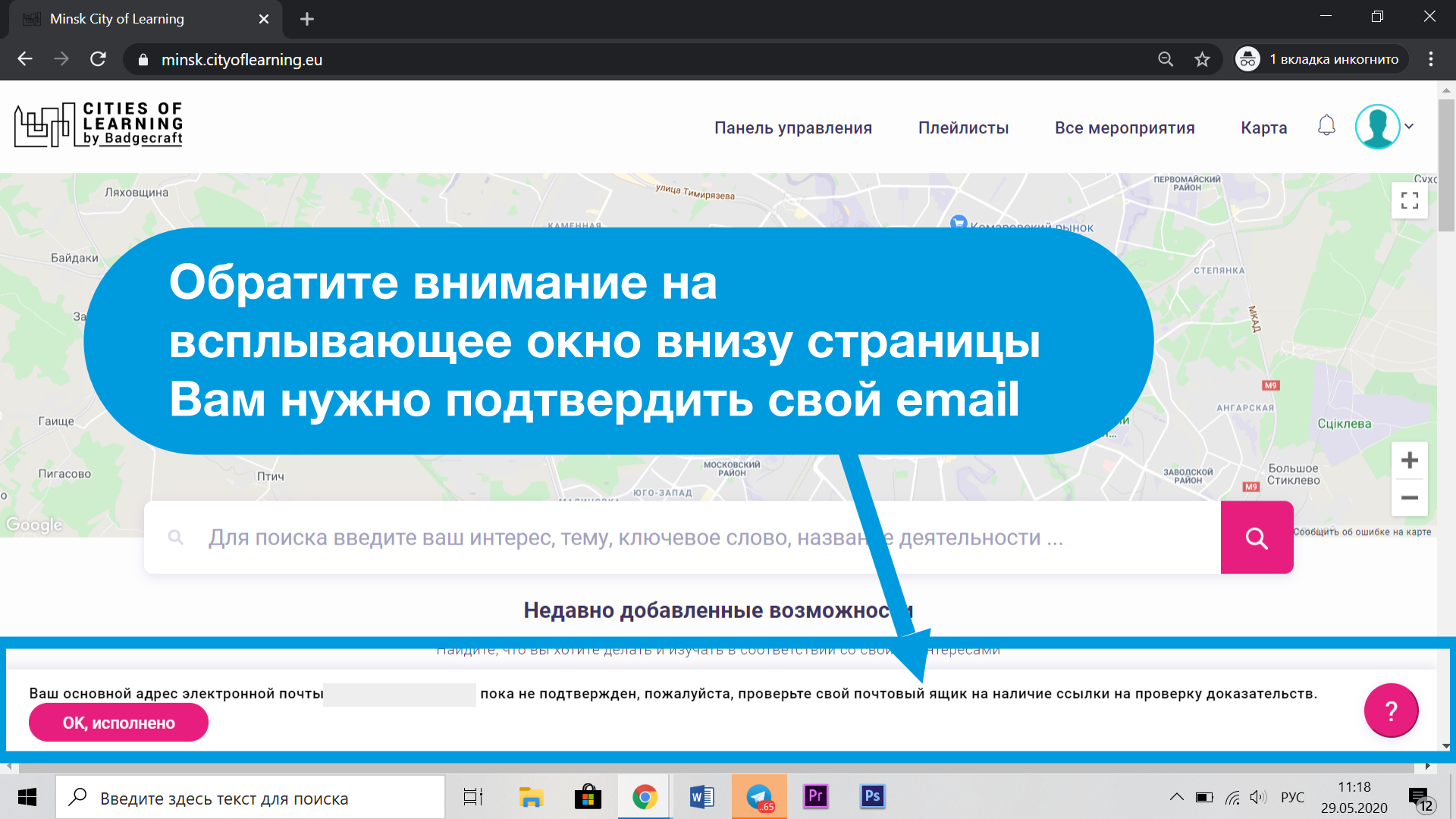

### Зайдите в свой почтовый клиент (приоритетно Gmail)

Откройте письмо, озаглавленное "Verify your email at Badgecraft"

Нажмите на ссылку в письме

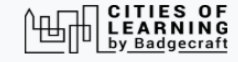

Congratulations Funnywolf

Welcome to Badgecraft. We are very glad you care about achievements and want to use Open Badges for this.

You have to verify that belongs to You. To do that follow this link: <u>https://minsk.cityoflearning.eu/email-verify/108a7218-bba5-44c3-8e3e-4a55e11d9b5e</u>

use Badgecraft tools:

You

- To collect your achievements in one profile
- To manage them online

• To use Open Badges in your projects

Minsk City of Learning is a territory-based web platform offers interactive maps with learning opportunities and enables learning providers to offer and learners to join learning pathways through playlists and certify achievements with digital Open Badges.

<u>craft, UAB | info@badgecraft.eu</u> | J. Jasinskio, 01122 Vilnius, Lithuania Badgecraft Ireland, Ltd. |

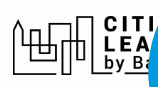

## Если все прошло успешно, вы увидите такое сообщение

иятия

Логин

Зарегистрироваться

#### Электронная почта проверена, спасибо

Сейчас это окно можно закрыть.

#### badgecraft

Badgecraft размещает эту платформу и разрабатывает ее вместе с ведущими образовательными организациями. Программа Европейского Союза Erasmus+ выделила софинансирование для создания первой версии этой платформы. Свяжитесь с support@badgecraft.eu.

| Платформа       |  |  |  |  |  |
|-----------------|--|--|--|--|--|
| <u>About us</u> |  |  |  |  |  |
| Блог            |  |  |  |  |  |
| FAQ             |  |  |  |  |  |
| Контакты        |  |  |  |  |  |

#### Законно

Политика конфиденциальности Защита данных Условия пользования Исследовать

Карта

цифровые открытые бейджи

Города обучения

Изменить язык:

Deutsch Eesti Española Nederlands Русский Slovenščina Italiano Francais Suomi Portugues (Brasil) Lietuvių

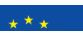

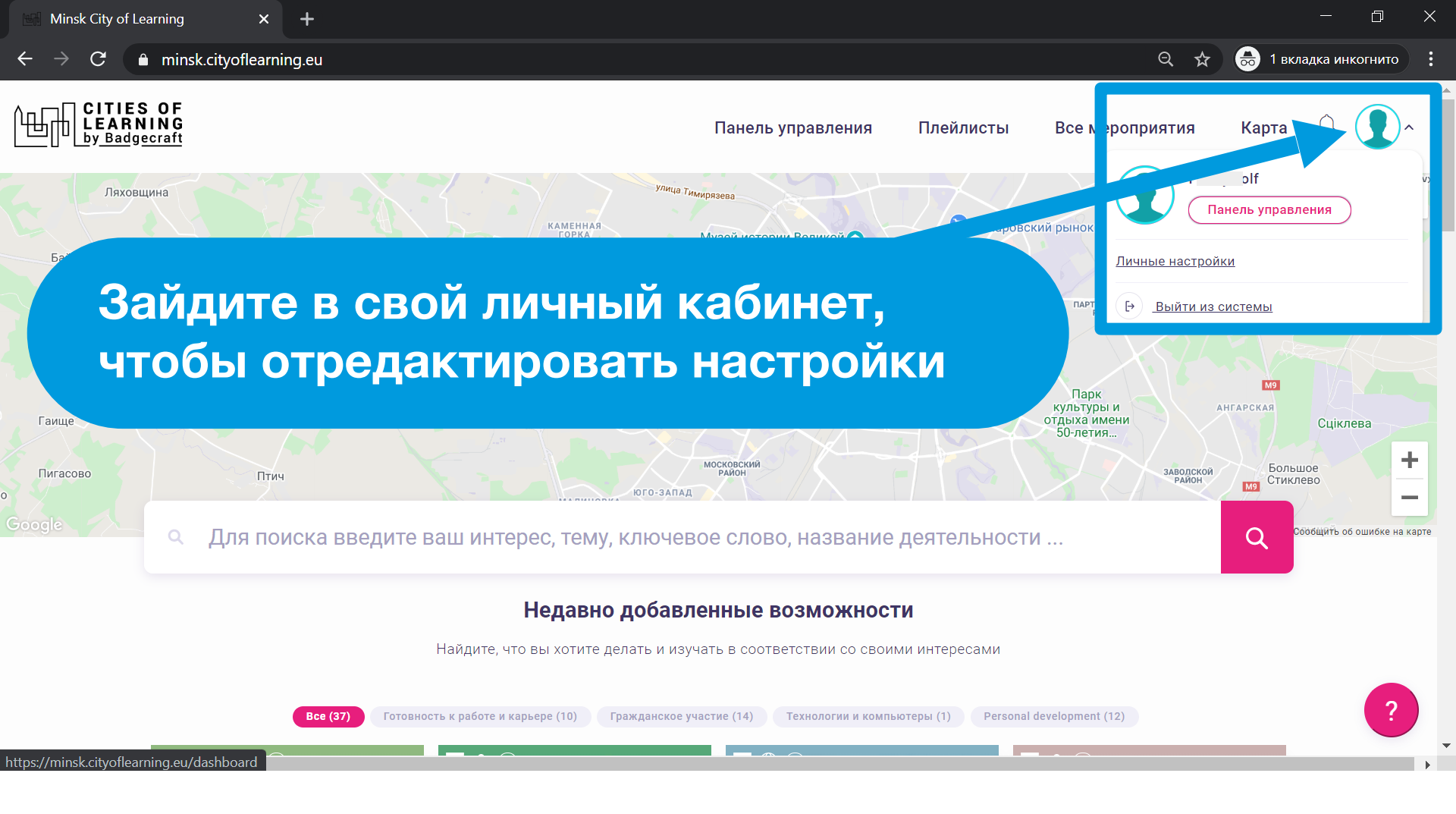

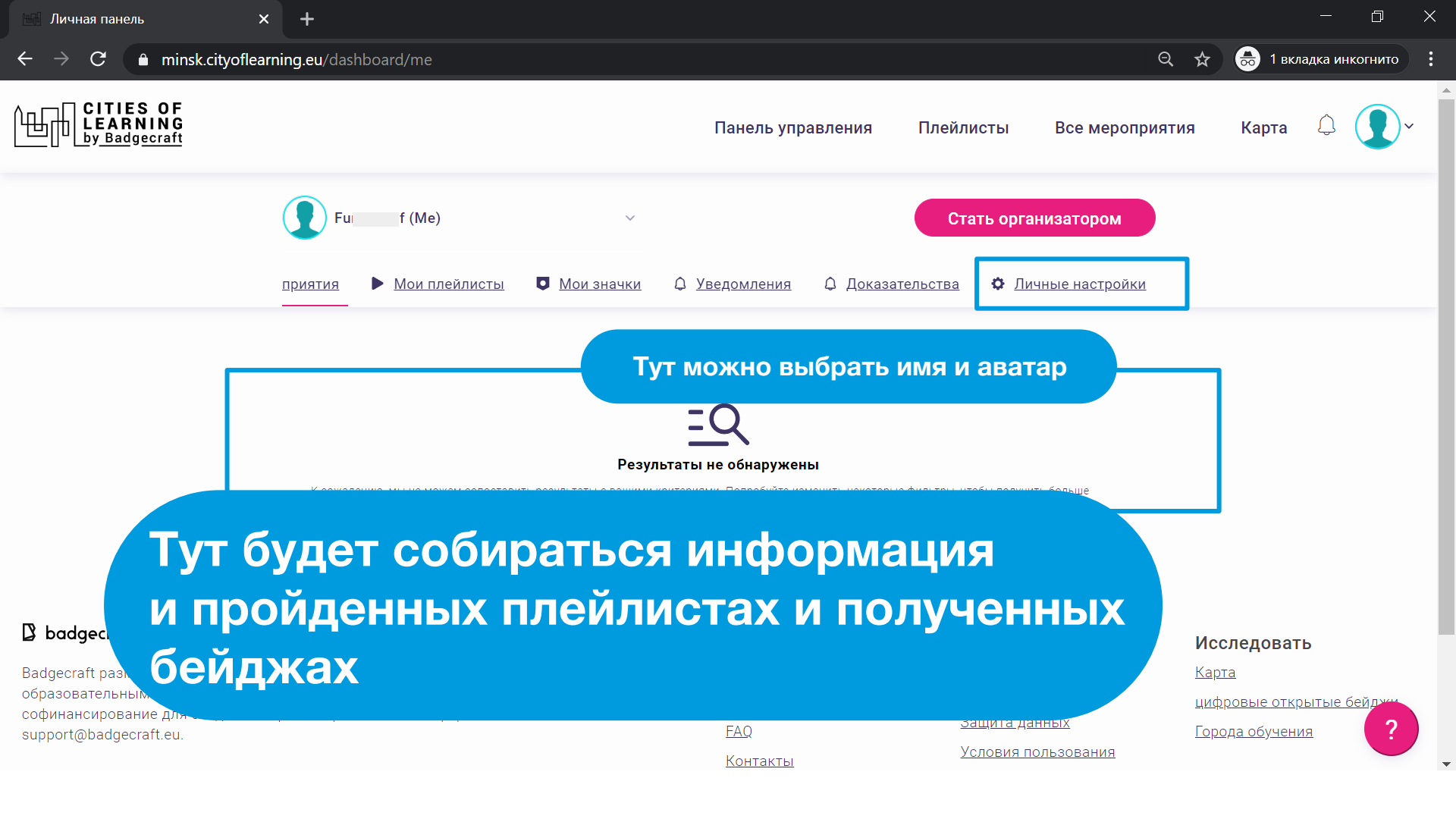

 $\leftarrow$ 

+

🔍 🛧 👼 1 вкладка инкогнито

#### Личные настройки

| Личная информ                                                                                            | ация |               |        |              |           |  |
|----------------------------------------------------------------------------------------------------|------|---------------|--------|--------------|-----------|--|
| Ваше имя (видно други<br>пользователям)                                                                  | 1M   | (Обязательно) |        |              |           |  |
| Имя будет видно другим пользователям. Это имя будет использоваться имя призера на сайте и в сертификате. |      |               |        |              | Ň         |  |
| Валерия                                                                                                  |      |               |        |              | загрузить |  |
|                                                                                                    |      | -             |        |              | свое фото |  |
| Страна                                                                                                   |      | Язык          |        | Часовой пояс |           |  |
| Belarus                                                                                                  | ~    | Русский       | $\sim$ | Europe/Minsk | ~         |  |
| Covpount                                                                                                 |      |               |        |              |           |  |
| Сохранить                                                                                                |      |               |        |              |           |  |

### Добавьте имя, язык, часовой пояс, фотографию

Контакты

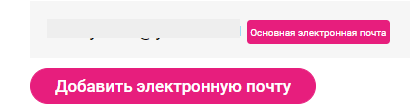

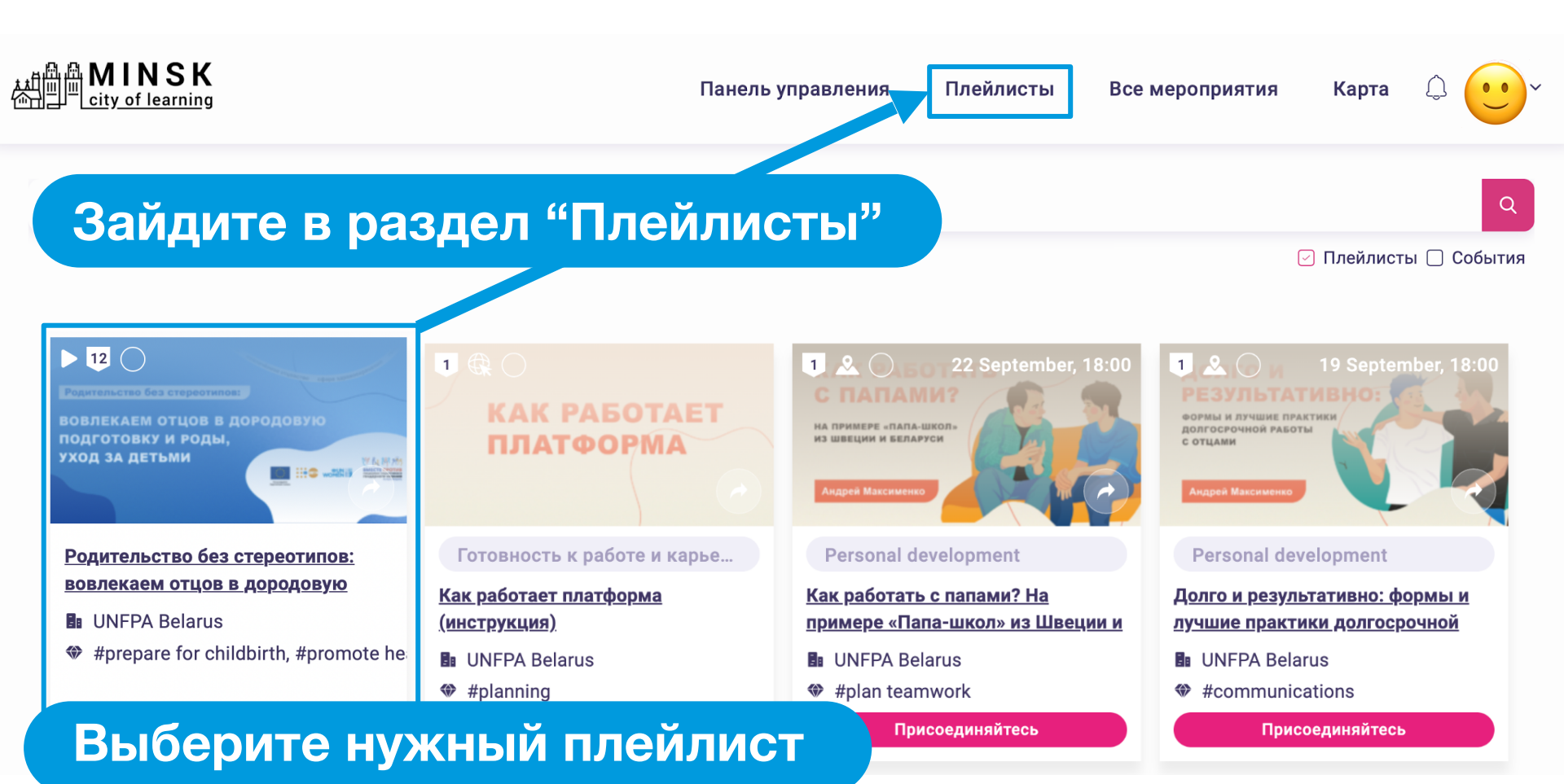

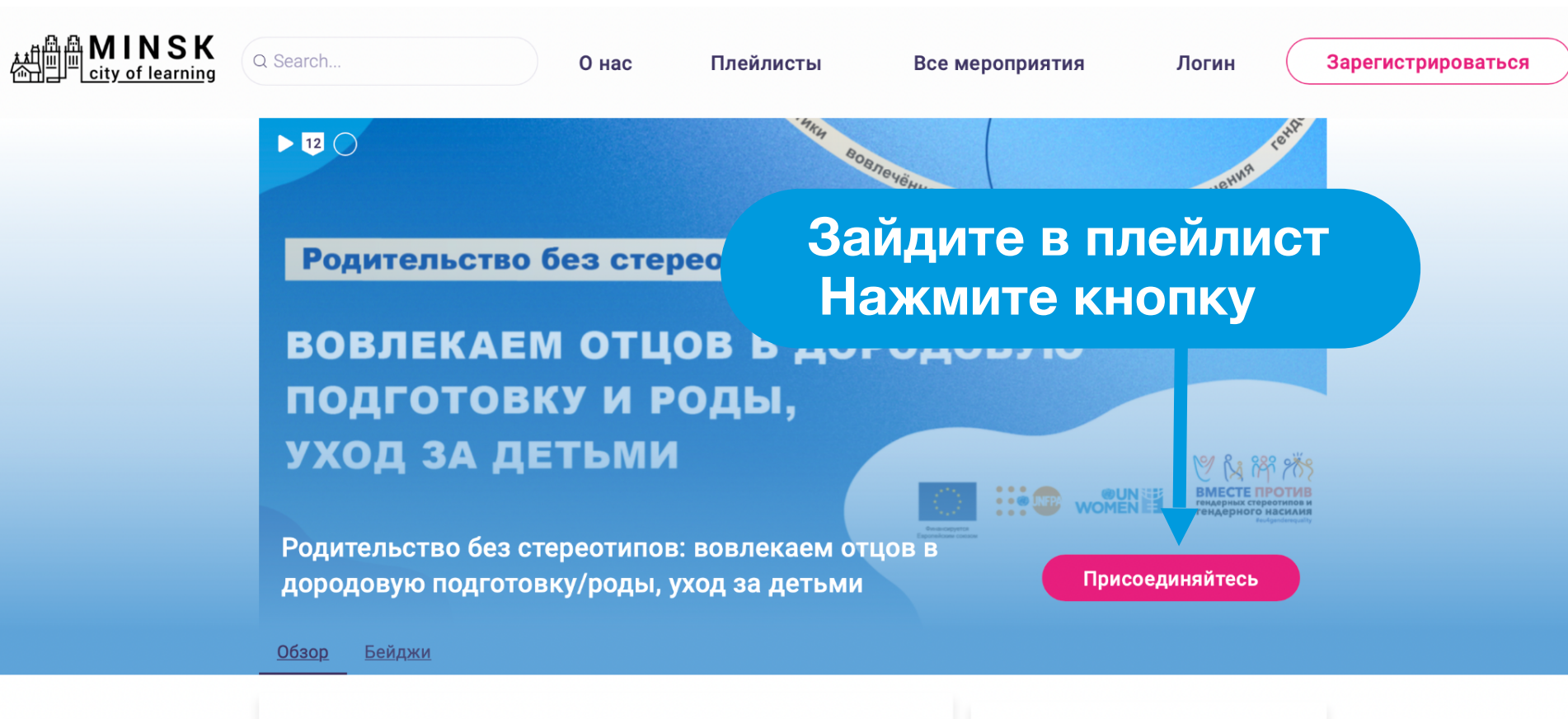

#### Содержание

Этот курс поможет вам узнать, какова роль отца в белорусских семьях, что такое гендер и как «работают» гендерные стереотипы в медицинской

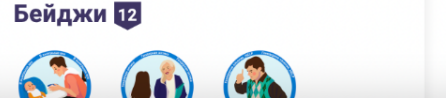

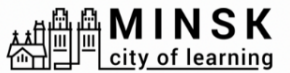

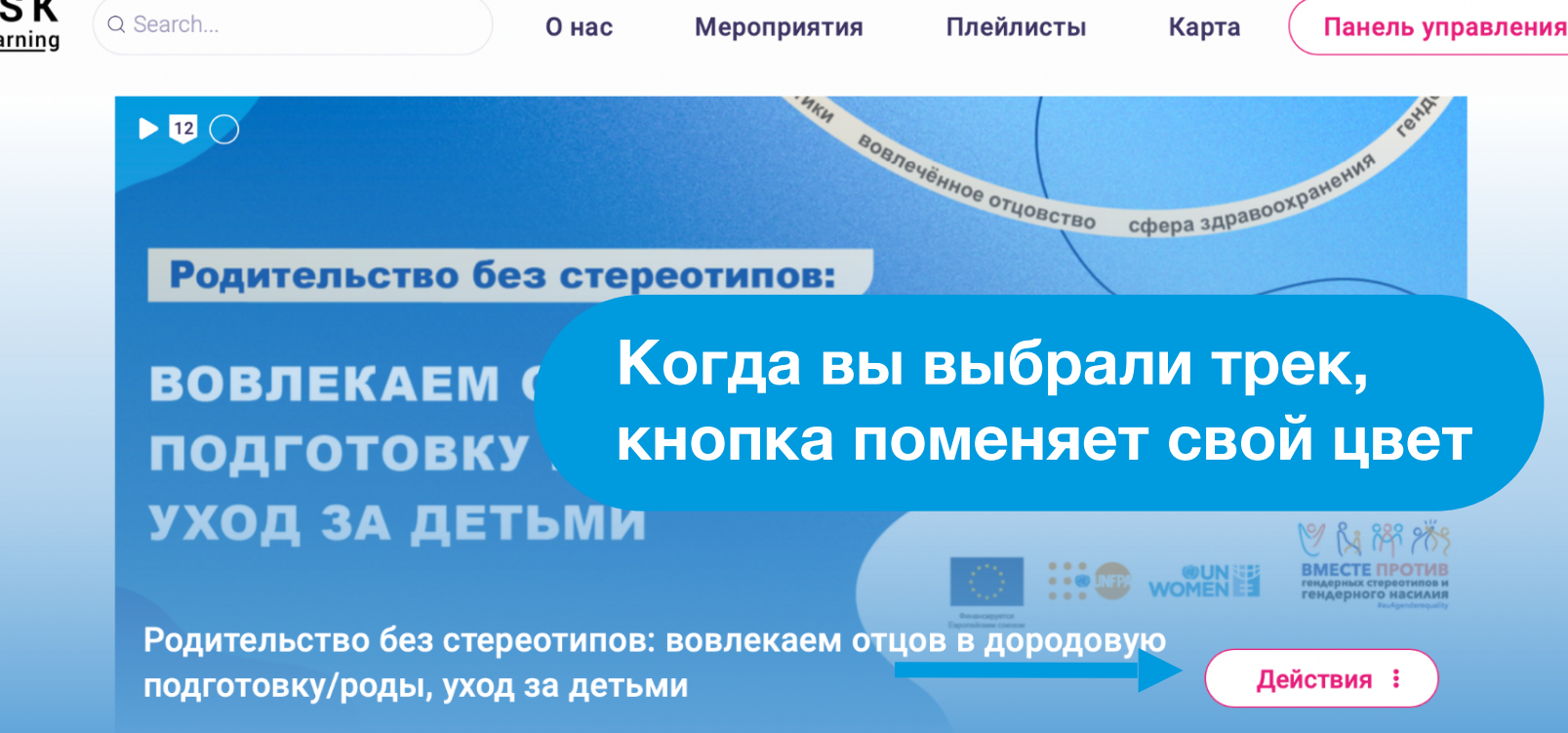

Бейджи 12

**Редактировать** 

Q

Обзор Люди Бейджи Доказательства

#### Содержание

Этот курс поможет вам узнать, какова роль отца в белорусских семьях, что такое гендер и как «работают» гендерные стереотипы в медицинской

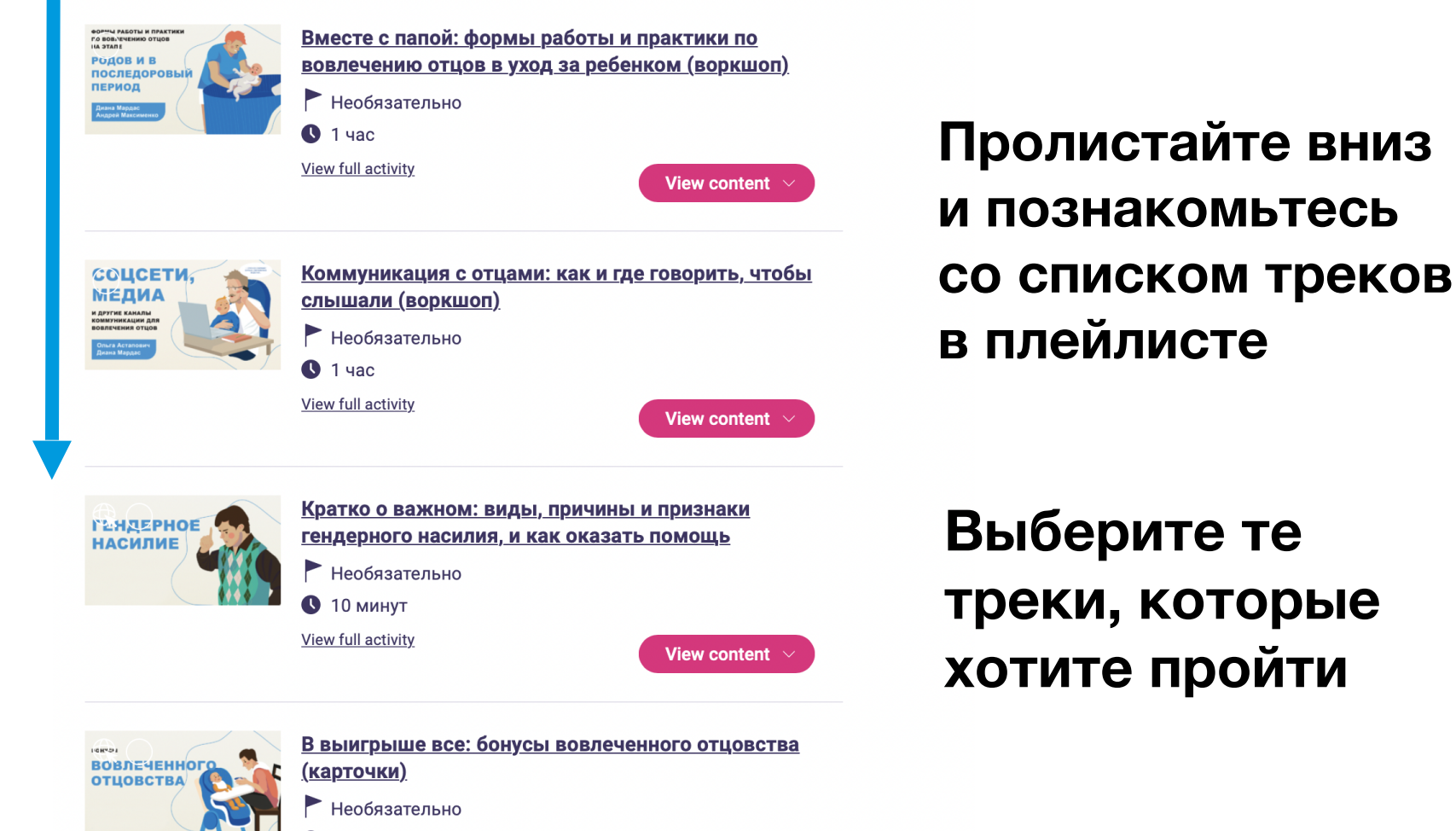

10 минут
View full activity

View content

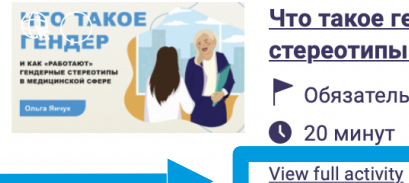

Что такое гендер и как «работают» гендерные стереотипы в медицинской сфере (видео)

Обязательно

🕓 20 минут

## Зайдите в тот трек, который хотите пройти

#### Содержание

Что такое пол и чем он отличается от гендера? Как рождаются гендерные стереотипы и какое влияние имеют на разные сферы жизни? И зачем нам - специалистам и специалисткам медико-социальной сферы - эти знания нужны?

Вопросов много, и, на первый взгляд, может показаться, что это слишком сложно и неинтересно. Тем более, когда жизнь уже расставила все на свои места: женщины рожают и воспитывают, мужчины зарабатывают.

#### Из этого видео вы узнаете:

- почему следовать стереотипам легче, чем их изменять;
- как гендерное неравенство проявляется в медико-социальной сфере;
- как мы можем влиять на то, чтобы в Беларуси гендерных стереотипов стало меньше.

#### Экспертка

Ольга Янчук, экпертка ЮНФПА по гендерным вопросам, кандидат социологических наук, доцент. Гендерная исследовательница и тренерка неформального образования.

#### Содержание

Что такое пол и чем он отличается от гендера? Как рождаются гендерные стереотипы и какое влияние имеют на разные сферы жизни? И зачем нам – специалистам и специалисткам образовательной сферы – эти знания нужны?

# Прочитайте описание

росов много, и на первый взгляд может показаться, что это слишком кно и неинтересно. Тем более, когда жизнь уже расставила всё на и места: женщины воспитывают, мужчины зарабатывают.

#### Из этого видео вы узнаете:

- почему следовать стереотипам легче, чем их изменять;
- как гендерное неравенство проявляется в образовании;
- как мы можем влиять на то, чтобы в Беларуси гендерных стереотипов стало меньше.

#### Экспертка

**Ольга Янчук**, экпертка ЮНФПА по гендерным вопросам, кандидат социологических наук, доцент. Гендерная исследовательница и тренерка неформального образования.

UNFPA трек 2. Что такое гендер и как «работают» ге...

Іоделиться

## После прохождения трека выполните задание и получите бейдж!

Get activity badge Get activity badge subtitle

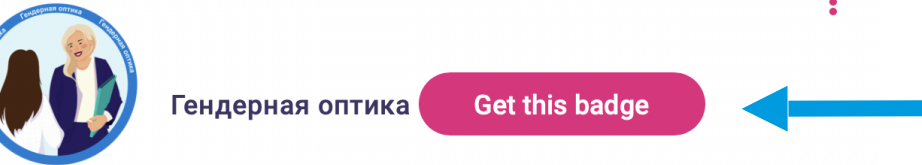

<u>Информация по бейджу</u>

Использованные бейджи

Я знаю, что такое гендер и как работают гендерные стереотипы в медикосоциальной сфере.

#### Задания

Задание номер 1

Доказательства проверены: Один организатор мероприятия

Ответьте, пожалуйста, на 5 простых вопросов. А мы проверим ваши ответы и дадим развернутое объяснение по каждому вопросу.

1. От травм, полученных в дорожно-транспортных происшествиях, умирает больше мужчин, чем женщин.

а) Да, верно

б) Нет

2. Одинаково ли влияют программы отказа от курения на мужчин и женщин?

а) Да, одинаково

б) Нет

## Добавляйте доказательства выполнения задания и попросите проверку у модераторок

| Я знаю о бонусах вовлече                             | иного отцовства.                                        |
|------------------------------------------------------|---------------------------------------------------------|
| Задания                                              |                                                         |
| Задание номер 1                                      | Доказательства проверены: Один организатор мероприятия  |
| Приведите 2-3 примера ис<br>вовлеченного отцовства в | спользования информации о бонусах<br>в вашем окружении. |
| Добавить файл                                        |                                                         |
| B / 0 0                                              |                                                         |
| Добавить текст доказат                               | ельства здесь                                           |
|                                                      |                                                         |
|                                                      |                                                         |
|                                                      |                                                         |
|                                                      |                                                         |
|                                                      |                                                         |
|                                                      | Просите проверить доказательство                        |
|                                                      | ^                                                       |

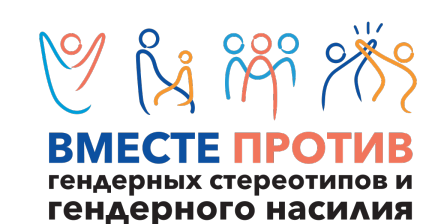

#eu4genderequality

# Если остались вопросы, напишите нам на почту:

### unfpainbelarus@gmail.com

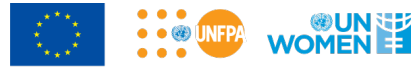

Финансируется Европейским союзом